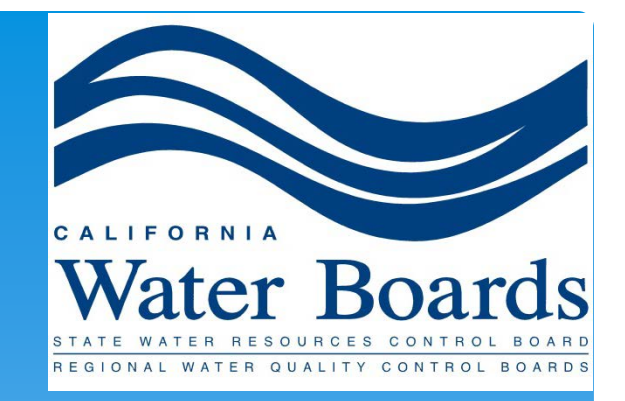

### State Water Resources Control Board

### Data Reconciliation in CERS

Presented by:

Lisa Jensen, Environmental Scientist UST Leak Prevention Unit

# Agenda

- \* Developing a Complete Submittal
- \* CERS Submittals Accurate + Complete
- \* Required Fields
- \* Required versus Mandatory
- \* Accepted/NOT Accepted
- \* Tools

## **Developing a Complete Submittal**

- \* New submittal
  - \* Starting from scratch
  - \* All new data
- \* Annual submittal
  - \* Start new or
  - Replicate existing

# **CERS** Submittals Accurate + Complete

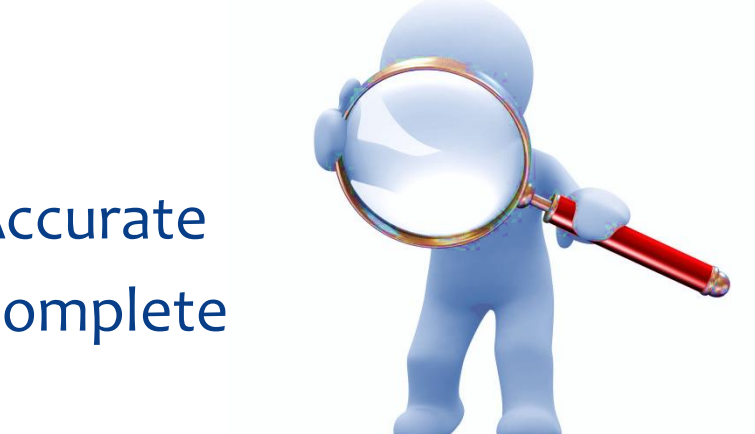

\* Accurate

\* Complete

### **Required Fields**

| -Tank Description-                                                                                                    |                                                                                                    |                                                                                               |                                                                                                    |  |  |  |
|----------------------------------------------------------------------------------------------------|----------------------------------------------------------------------------------------------------|-----------------------------------------------------------------------------------------------|----------------------------------------------------------------------------------------------------|--|--|--|
| Tank ID #                                                                                                    | Date UST System Installed                                                                                                    | Tank Configuration                                                                            |                                                                                                    |  |  |  |
| 1                                                                                                    | -                                                                                                    | A Stand-alone Tank                                                                            |                                                                                                    |  |  |  |
| Tank Manufacturer                                                                                                    | Date Existing UST Discovered                                                                                                    | Number of Compartments in the Unit                                                            |                                                                                                    |  |  |  |
| Xerxes                                                                                                    | -                                                                                                    | 1                                                                                             |                                                                                                    |  |  |  |
| Tank Capacity In Gallons<br>30000                                                                                                    | Date UST Permanently Closed                                                                                                    | Additional Description                                                                        |                                                                                                    |  |  |  |
| -Tank Use and Contents                                                                                                    |                                                                                                    |                                                                                               |                                                                                                    |  |  |  |
| Tank Use                                                                                                    | Tank Contents                                                                                                    | Type of Tank                                                                                  |                                                                                                    |  |  |  |
| Motor Vehicle Fueling                                                                                                    | Regular Unleaded                                                                                                    | Double Wall                                                                                   |                                                                                                    |  |  |  |
| -                                                                                                    | Other Petroleum Contents                                                                                                    |                                                                                               | 1                                                                                                    |  |  |  |
|                                                                                                    | -                                                                                                    | Primary Containment                                                                           | Secondary Containment                                                                                                    |  |  |  |
|                                                                                                    | Other Non-Petroleum Contents                                                                                                    | -                                                                                             | Fiberglass                                                                                                    |  |  |  |
|                                                                                                    | -                                                                                                    |                                                                                               | 1                                                                                                    |  |  |  |
|                                                                                                    |                                                                                                    | Overfill Protection                                                                           |                                                                                                    |  |  |  |
|                                                                                                    |                                                                                                    | Yes Audible/Visual Alarms                                                                     | No Fill Tube Shut-Off Valve                                                                                                    |  |  |  |
|                                                                                                    |                                                                                                    | Yes Ball Float                                                                                | No Exempt                                                                                                    |  |  |  |
|                                                                                                    |                                                                                                    |                                                                                               |                                                                                                    |  |  |  |
| -Product / Waste Piping Constru                                                                                                    | uction                                                                                                    |                                                                                               |                                                                                                    |  |  |  |
| Piping Construction                                                                                                    | Primary Containment                                                                                                    | Secondary Containment                                                                         | Piping/Turbine Containment Sump                                                                                                    |  |  |  |
| Deuble welled                                                                                                    | Fiberelese                                                                                                    | Fiberalaea                                                                                    | Daubla wallad                                                                                                    |  |  |  |
| Double-walled                                                                                                    | Fiberglass                                                                                                    | Fibergiass                                                                                    | Double-Walled                                                                                                    |  |  |  |
| Piping System Type                                                                                                    | -                                                                                                    | -                                                                                             | Double-walled                                                                                                    |  |  |  |
| Piping System Type<br>Pressure                                                                                                    |                                                                                                    | -                                                                                             | Double-walled                                                                                                    |  |  |  |
| Piping System Type<br>Pressure                                                                                                    |                                                                                                    | -                                                                                             | Double-walled                                                                                                    |  |  |  |
| Piping System Type<br>Pressure<br>-Vent, Vapor Recovery (VR) and                                                                                                 | Piberglass<br>-<br>I Riser / Fill Pipe Piping Construction                                                                                                    |                                                                                               | Double-walled                                                                                                    |  |  |  |
| Piping System Type<br>Pressure<br>–Vent, Vapor Recovery (VR) and<br>Vent Primary Containment                                                                     | - Biser / Fill Pipe Piping Construction-                                                                                                    | Riser Pipe Primary Containment                                                                | Vent Piping Transition Sumps                                                                                                    |  |  |  |
| Piping System Type<br>Pressure<br>–Vent, Vapor Recovery (VR) and<br>Vent Primary Containment<br>Fiberglass                                                       | Piberglass     Second Second Sec | Riser Pipe Primary Containment<br>Steel                                                       | Vent Piping Transition Sumps<br>Double-walled                                                                                        |  |  |  |
| Piping System Type<br>Pressure<br>-Vent, Vapor Recovery (VR) and<br>Vent Primary Containment<br>Fiberglass                                                       | Piberglass     Second Second Sec | Riser Pipe Primary Containment<br>Steel<br>-                                                  | Vent Piping Transition Sumps<br>Double-walled                                                                                        |  |  |  |
| Piping System Type Pressure -Vent, Vapor Recovery (VR) and Vent Primary Containment Fiberglass - Vent Secondary Containment                                      | Secondary Containment     Vapor Recovery Primary Containment     Fiberglass     -     Vapor Recovery Secondary Containment                                                                                                    | Riser Pipe Primary Containment<br>Steel                                                       | Vent Piping Transition Sumps<br>Double-walled<br>Fill Components Installed                                                           |  |  |  |
| Piping System Type<br>Pressure<br>-Vent, Vapor Recovery (VR) and<br>Vent Primary Containment<br>Fiberglass<br>-<br>Vent Secondary Containment<br>Fiberglass      | Piberglass     Piberglass     Secondary Construction     Vapor Recovery Primary Containment     Fiberglass     -     Vapor Recovery Secondary Containment     Fiberglass                                                                                                    | - Riser Pipe Primary Containment<br>Steel<br>- Riser Pipe Secondary Containment<br>Fiberolass | Vent Piping Transition Sumps<br>Double-walled<br>Fill Components Installed<br>Yes Spill Bucket                                       |  |  |  |
| Piping System Type<br>Pressure<br>-Vent, Vapor Recovery (VR) and<br>Vent Primary Containment<br>Fiberglass<br>-<br>Vent Secondary Containment<br>Fiberglass<br>- | Piberglass     Piberglass     Secondary Construction     Vapor Recovery Primary Containment     Fiberglass     -     Vapor Recovery Secondary Containment     Fiberglass     -                                                                                                    | - Riser Pipe Primary Containment Steel - Riser Pipe Secondary Containment Fiberglass -        | Vent Piping Transition Sumps<br>Double-walled<br>Fill Components Installed<br>Yes Spill Bucket<br>Yes Striker Plate/Bottom Protector |  |  |  |

Construction Type Double-walled

 $\mathcal{\Sigma}$ 

Construction Material Fiberglass -

#### Corrosion Protection-

NO Sacrificial Anode No Impressed Current NO Isolation

## Required versus Mandatory

| Tank Description                                                       |                                                                                                    |                                                                       |                                                                                                    |
|------------------------------------------------------------------------|----------------------------------------------------------------------------------------------------|-----------------------------------------------------------------------|----------------------------------------------------------------------------------------------------|
| Tank ID #<br>1                                                         | Date UST System Installed                                                                          | Tank Configuration<br>A Stand-alone Tank                              |                                                                                                    |
| Tank Manufacturer                                                      | Date Existing UST Discovered                                                                       | Number of Compartments in the Unit                                    |                                                                                                    |
| Xerxes<br>Tank Capacity In Gallons<br>30000                            | -<br>Date UST Permanently Closed<br>-                                                              | 1<br>Additional Description<br>-                                      |                                                                                                    |
| -Tank Use and Contents                                                 |                                                                                                    |                                                                       |                                                                                                    |
| Tank Use<br>Motor Vehicle Fueling<br>-                                 | Tank Contents<br>Regular Unleaded<br>Other Petroleum Contents<br>-<br>Other Non-Petroleum Contents | Type of Tank<br>Double Wall<br>Primary Containment<br>Fiberglass<br>- | Secondary Containment<br>Fiberglass<br>-                                                                    |
|                                                                        |                                                                                                    | Overfill Protection<br>Yes Audible/Visual Alarms<br>Yes Ball Float    | No Fill Tube Shut-Off Valve<br>No Exempt                                                                    |
| -Product / Waste Piping Cons                                           | truction                                                                                           |                                                                       |                                                                                                    |
| Piping Construction<br>Double-walled<br>Piping System Type<br>Pressure | Primary Containment<br>Fiberglass<br>-                                                             | Secondary Containment<br>Fiberglass<br>-                              | Piping/Turbine Containment Sump<br>Double-walled                                                            |
| -Vent, Vapor Recovery (VR) ar                                          | nd Riser / Fill Pipe Piping Construction                                                           |                                                                       |                                                                                                    |
| Vent Primary Containment<br>Fiberglass                                 | Vapor Recovery Primary Containment<br>Fiberglass                                                   | Riser Pipe Primary Containment<br>Steel                               | Vent Piping Transition Sumps<br>Double-walled                                                               |
| Vent Secondary Containment<br>Fiberglass<br>-                          | Vapor Recovery Secondary Containment<br>Fiberglass                                                 | Riser Pipe Secondary Containment<br>Fiberglass<br>-                   | Fill Components Installed<br>Yes Spill Bucket<br>Yes Striker Plate/Bottom Protector<br>Yes Containment Sump |
| -Under Dispenser Containmer<br>Construction Type                       | nt (UDC)<br>Construction Material                                                                  | Corrosion Protection N0 Sacrificial Anode                             |                                                                                                    |
| Double-walled                                                          | Fiberglass<br>-                                                                                    | N0 Impressed Current<br>N0 Isolation                                  |                                                                                                    |

### Accepted/NOT Accepted

\* Not Accepted, OR

\* Accepted

## Is There a Simpler Way?

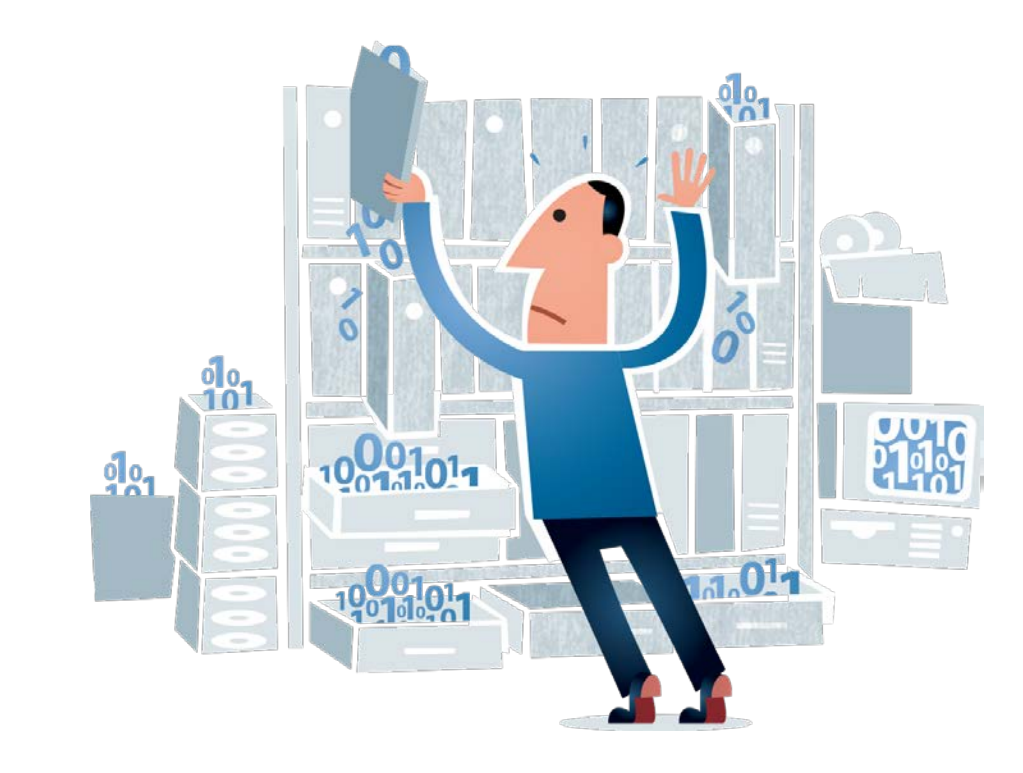

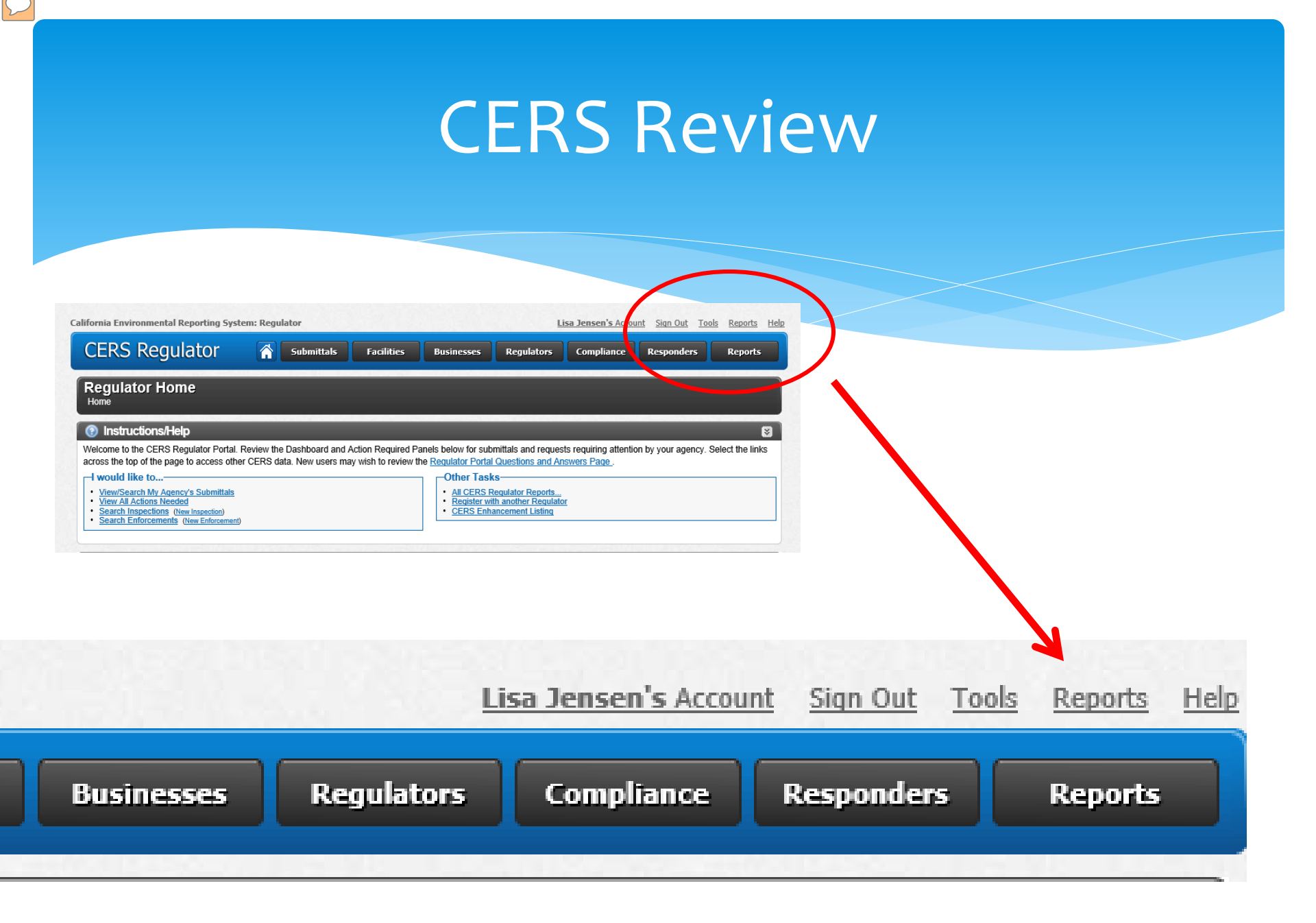

#### UST Program Reports

|           | These reports compile submitted UST data from ~100% of Califo                                                                                                    | ornia's regulated UST facilities (14,535 as reported by SWRCB, October 2011) .                                                                                                    |   |  |
|-----------|----------------------------------------------------------------------------------------------------|----------------------------------------------------------------------------------------------------|---|--|
|           | Compliance, Monitoring, and Enforcement Reports                                                                                                    |                                                                                                    |   |  |
|           | Inspection Summary Report by Regulator (Report 6)<br>Counts of regulated UST facilities, active and closed UST systems, inspections, and SOC<br>statistics.                                                                                 | Red Tag Facility Details Report<br>List Red Tags affixed during a specified date range.                                                                                                    |   |  |
|           | Inspection Summary Report by Regulator (Annual)<br>Counts of regulated UST facilities, facilities inspected over a specified date range, Routine<br>Inspections versus Other Inspections, and Return-to-Compliance statistics for Class I/I | Semi-Annual Keport<br>Counts of regulated UST facilities, active and closed UST systems, inspections, and the<br>Significant Operational Compliance statistics.                                             |   |  |
|           | violations.<br>Enforcement Summary Report by Regulator (Annual)<br>Counts of Violations by Class, Enforcements by Enforcement Type, and Fines/Penalties.                                                                                    | Statewide Leak Prevention Report<br>Counts of regulated UST facilities statewide, active UST systems, inspections performed over<br>a specific time period, and combined operational compliance statistics. |   |  |
|           | Facility / Tank / Monitoring Summary Reports                                                                                                    |                                                                                                    |   |  |
|           | Facility Summary by Owner Type<br>Provides counts of actively regulated UST facilities by Owner Type, grouped by Regulator.<br>Facility Summary by Financial Responsibility Mechanism                                                       | Facility/Tank Summary by Construction/Monitoring Type<br>Provides counts of active UST systems falling within a user-defined set of criteria for tank<br>construction and monitoring, grouped by Regulator. |   |  |
| $\bigcap$ | Provides counts of actively regulated US1 facilities by Financial Responsibility Mechanism,<br>grouped by Regulator.                                                                                                    | BUE Facility/UWINET Search 1001<br>Provides a tool to search for UST facilities by BOE Number, facility site address, and UST<br>Property Owner and UST Tank Owner information.                             | Γ |  |
|           | UST Data Download<br>UST Facility/Tank Data Download<br>Generates an Excel file containing UST Facility / Tank data that has been "Accepted" by<br>Regulators.                                                                              | UST CME Data Download<br>Generates an Excet file containing UST Inspection, Violation, and Enforcement data.                                                                                                |   |  |
|           |                                                                                                    |                                                                                                    |   |  |

#### UST Data Download

UST Facility/Tank Data Download

Generates an Excel file containing UST Facility / Tank data that has been "Accepted" by

### UST CME Data Download)

Generates an Excel file containing US

Regulators.

### UST Data Download

| California Environmental Report                                                                                                    | ng System: Reg                                                                                        | julator                                                                                                    |                                                                                                |                                                                                               | L                                                                                    | <b>isa Jensen's</b> Accou                                                                       | <u>unt Sign Out To</u>                                                                            | ols <u>Reports Help</u>                  |                       |
|----------------------------------------------------------------------------------------------------|----------------------------------------------------------------------------------------------------|----------------------------------------------------------------------------------------------------|------------------------------------------------------------------------------------------------|-----------------------------------------------------------------------------------------------|--------------------------------------------------------------------------------------|-------------------------------------------------------------------------------------------------|---------------------------------------------------------------------------------------------------|------------------------------------------|-----------------------|
| CERS Regulate                                                                                                    | r 🏠                                                                                                   | Submittals                                                                                                    | Facilities                                                                                     | Businesses                                                                                    | Regulators                                                                           | Compliance                                                                                      | Responders                                                                                        | Reports                                  |                       |
| UST Program Rep<br>Home » Reports » UST P                                                                                                    | o <b>rt: UST f</b><br>ogram » UST                                                                     | acility/Tan<br>Facility/Tank Data I                                                                                 | <b>k Data Do</b> v<br>Download                                                                 | wnload                                                                                        |                                                                                      |                                                                                                 |                                                                                                   |                                          |                       |
| <ul> <li>Instructions/Help</li> <li>This report generates an Excel f</li> <li>Selecting 'accepted' UST dat<br/>submittal. This includes facili</li> <li>Selecting 'last submittal only<br/>report may not provide comp</li> </ul> | e containing US<br>a (this is the defa<br>es where all tani<br>provides a repor<br>ete data as it doo | Facility / Tank dat<br>ult for this report) p<br>is have been close<br>of facilities and tar<br>is not include data | a.<br>rovides a report of<br>d or removed. This<br>ks data derived fro<br>from prior other 'ac | facilities and tanks<br>report should mate<br>om the <b>most recen</b><br>cepted' submittals. | data for every reg<br>ch or closely match<br>t submittal with a<br>'Not accepted' su | ulated UST site than<br>h the facility and tar<br>status of 'submitted<br>bmittals are not incl | at has at least one a<br>nk counts in Report<br>I', 'in process' or 'acc<br>luded in either repor | Ccepted UST<br>5.<br>cepted'. This<br>t. |                       |
| UST Program Repo                                                                                                    | t: UST Fac                                                                                            | ility/Tank Da                                                                                                    | ita Downloa                                                                                    | d                                                                                             |                                                                                      |                                                                                                 |                                                                                                   |                                          |                       |
| Regulai<br>CERS ID<br>Tank Use<br>Tank Primary Containmen                                                                                                    | or Orange Co<br>All Uses<br>All Conta                                                                 | unty Environmen                                                                                                    | tal Health                                                                                     |                                                                                               | Date Sul<br>Tank Con<br>Tank Cap                                                     | tents @ All Cor                                                                                 | ntents V                                                                                          |                                          |                       |
| Pipir                                                                                                    |                                                                                                    |                                                                                                    |                                                                                                | Dat                                                                                           | te Sub                                                                               | mitted                                                                                          |                                                                                                   |                                          | to III                |
|                                                                                                    |                                                                                                    |                                                                                                    |                                                                                                | Tan                                                                                           | k Con                                                                                | tents 🤅                                                                                         | e A                                                                                               | II Cor                                   | ntents 🗸              |
|                                                                                                    |                                                                                                    |                                                                                                    |                                                                                                | Tan                                                                                           | k Cap                                                                                | acity 🕻                                                                                         | Gallo                                                                                             | ns                                       | to                    |
|                                                                                                    |                                                                                                    |                                                                                                    |                                                                                                | Dat                                                                                           | te Inst                                                                              | alled 🤅                                                                                         | 0                                                                                                 |                                          | to 📰                  |
|                                                                                                    | Z                                                                                                    | 1                                                                                                    | Accep                                                                                          | ted Su                                                                                        | ıbmitt                                                                               | al Only                                                                                         | y 🖲                                                                                               |                                          |                       |
| Last                                                                                                    | Subm                                                                                                  | ittal O                                                                                                    | nly (re                                                                                        | gardle                                                                                        | ess su                                                                               | ıbmitta<br>status                                                                               | al ()<br>)                                                                                        |                                          | Generate Excel Report |

### UST Data Download

i Protected View This file originated from an Internet location and might be unsafe. Click for more details.

 $f_{x}$ 

**+** (e)

A1

Enable Editing

|          | A B                                                                                                    | C                | D                                      | E                                                                                                    | F                                                                                                    | G |  |  |
|----------|----------------------------------------------------------------------------------------------------|------------------|----------------------------------------|----------------------------------------------------------------------------------------------------|----------------------------------------------------------------------------------------------------|---|--|--|
| 1        |                                                                                                    |                  |                                        |                                                                                                    |                                                                                                    |   |  |  |
| 2        |                                                                                                    | CEF              | RS US                                  | ST Facility/Tank                                                                                                    | Data Download                                                                                                    |   |  |  |
| 5        |                                                                                                    | This s           | spreads                                | heet contains UST Facility,                                                                                            | Tank, Monitoring Plan, and Certification of Installation/Modification data exported from the California Environmental Reporting System (CERS).                                                                                                    |   |  |  |
| 4        |                                                                                                    | Use E<br>Facilit | Excel's w<br>ity data                  | vorksheet tabs or the hype<br>that has been "Submitted                                                                 | rlinks below to access the export data. Please note, this exported data only includes data that has been "Accepted" by Regulators. Any UST<br>but has never been "Accepted" by a Regulator is not shown.                                                                                                    |   |  |  |
| 5        |                                                                                                    | Tank o           | counts:                                |                                                                                                    |                                                                                                    |   |  |  |
| 6        |                                                                                                    | •                | • The 'U<br>may n<br>all tan<br>on one | ST Facility Info' table (the<br>ot be equal to the next wo<br>ks reported on all accepte<br>e submittal and not on and | first generated worksheet) Field 404, <b>'Total Number of USTs'</b> , provides a count of all tanks <i>listed in the accepted submittal shown on that table</i> . It rksheet <b>'UST Tank and Monitoring Plan Info Count of Exported Records'</b> shown on this page. The <b>UST Tank and Monitoring Plan Info</b> is a count of d submittals. In some cases, such as if a tank ID is altered or a business user reports additional tanks on a submittal, there will be tanks reported ther. The <b>'UST Tank and Monitoring Plan Info</b> is a count of the <b>count of Tank and Monitoring Plan Info</b> is a count of d submittals. In some cases, such as if a tank ID is altered or a business user reports additional tanks on a submittal, there will be tanks reported ther. The <b>'UST Tank and Monitoring Plan Info Count of Exported Records'</b> includes all such tanks. |   |  |  |
| 7        | Date Range vs No Date Range:                                                                                                    |                  |                                        |                                                                                                    |                                                                                                    |   |  |  |
| 8        | o Tanks reported in CERS that do not have a tank install date will be reported if no date range is selected. They will not be reported if a date range is selected. |                  |                                        |                                                                                                    |                                                                                                    |   |  |  |
| 9        |                                                                                                    |                  | o                                      | UPA staff are encouraged                                                                                               | to ensure that all active tanks have a tank installation date and that all permanently closed or removed tanks have a tank closure date.                                                                                                    |   |  |  |
|          |                                                                                                    | •                | <ul> <li>Report</li> </ul>             | t 6: This report will report                                                                                           | all tanks and therefore should be consistent with 'UST Tank and Monitoring Plan Info Count of Exported Records'. The date range limitations are                                                                                                    |   |  |  |
| 10       | _                                                                                                    |                  | also th                                | ne same, tank records with                                                                                             | no date installed or closed will not be counted if the report is run with a date range.                                                                                                    |   |  |  |
| 12       |                                                                                                    | Data E           | Export (                               | Date/Time:                                                                                                    | 7/5/2016 3:12:0 <u>5 PM</u>                                                                                                    |   |  |  |
| 13       |                                                                                                    | Recor            | rd Filter                              | ring Criteria (if any):                                                                                                | Facility regulated by "Orange County Environmental Health".                                                                                                    |   |  |  |
| 14       |                                                                                                    |                  |                                        |                                                                                                    | Data submitted on or after 7/1/2013.                                                                                                    |   |  |  |
| 25       |                                                                                                    | Gene             | erated V                               | Vorksheets                                                                                                    | Count of Exported Records                                                                                                    |   |  |  |
| 26       |                                                                                                    | UST F            | Facility I                             | <u>nfo</u>                                                                                                    | 472                                                                                                    |   |  |  |
| 27       |                                                                                                    | UST T            | Fank & I                               | Monitoring Plan Info                                                                                                   | 1333                                                                                                    |   |  |  |
| 28       |                                                                                                    | UST C            | Cert of I                              | nstallation & Mod                                                                                                    | 1                                                                                                    | 1 |  |  |
| 29       |                                                                                                    |                  |                                        |                                                                                                    |                                                                                                    | _ |  |  |
| 30       | _                                                                                                    | For m            | nore inf                               | ormation about the mean                                                                                                | ng of the Unified Program Data Dictionary (UPDD) codes, visit the CUPA Data Registry at the following URL:                                                                                                    |   |  |  |
| 31<br>32 | _                                                                                                    | https:           | ://cersa                               | apps.calepa.ca.gov/DataRe                                                                                              | gistry                                                                                                    |   |  |  |
| 33       |                                                                                                    |                  |                                        |                                                                                                    |                                                                                                    |   |  |  |

# UST Data Download UST Inspector Comments

|    | Comments and Additional Information                                                                        | Regulator Informa       |
|----|----------------------------------------------------------------------------------------------------|-------------------------|
|    | 490-71                                                                                                    |                         |
|    | Comments and                                                                                               |                         |
|    | ( Additional )                                                                                             |                         |
| ss | Information                                                                                                | Regulator Nam           |
| za | John Courant is a representive of the State of California, Caltrans Toll Bridge Region.                    | Hayward City Fire Depa  |
|    | All Table Summer and Discourses Summer and liquid filled and manifements with M/D 204 services. All sining | Alemanda Country Enviro |

All Tank Sumps and Dispenser Sumps are liquid filled and monitored with V/R 304 sensors. All piping Alameda County Enviro secondaries are under vacuum and monitored by V/R Smart Sensors.

All Tank Sumps and Dispenser Sumps are liquid filled and monitored with V/R 304 sensors. All piping Alameda County Enviro secondaries are under vacuum and monitored by V/R Smart Sensors.

### Latest Submittal Only

### **CERS UST Facility/Tank Data Download**

This spreadsheet contains UST Facility, Tank, Monitoring Plan, and Certification of Installation/Mod

Use Excel's worksheet tabs or the hyperlinks below to access the export data. Please note, this exp been reviewed or accepted by Regulators. Use the Record Filtering to limit the exported data to on

Data Export Date/Time:7/6/2016 8:56:39 AMRecord Filtering Criteria (if any):Facility regulated by "Orange County EnvironmentaData submitted on or after 7/1/2013.

a. Please note, this exported data may includes all UST Facility data reported regardless of whether it has the exported data to only that which has been 'accepted' by the regulator.'

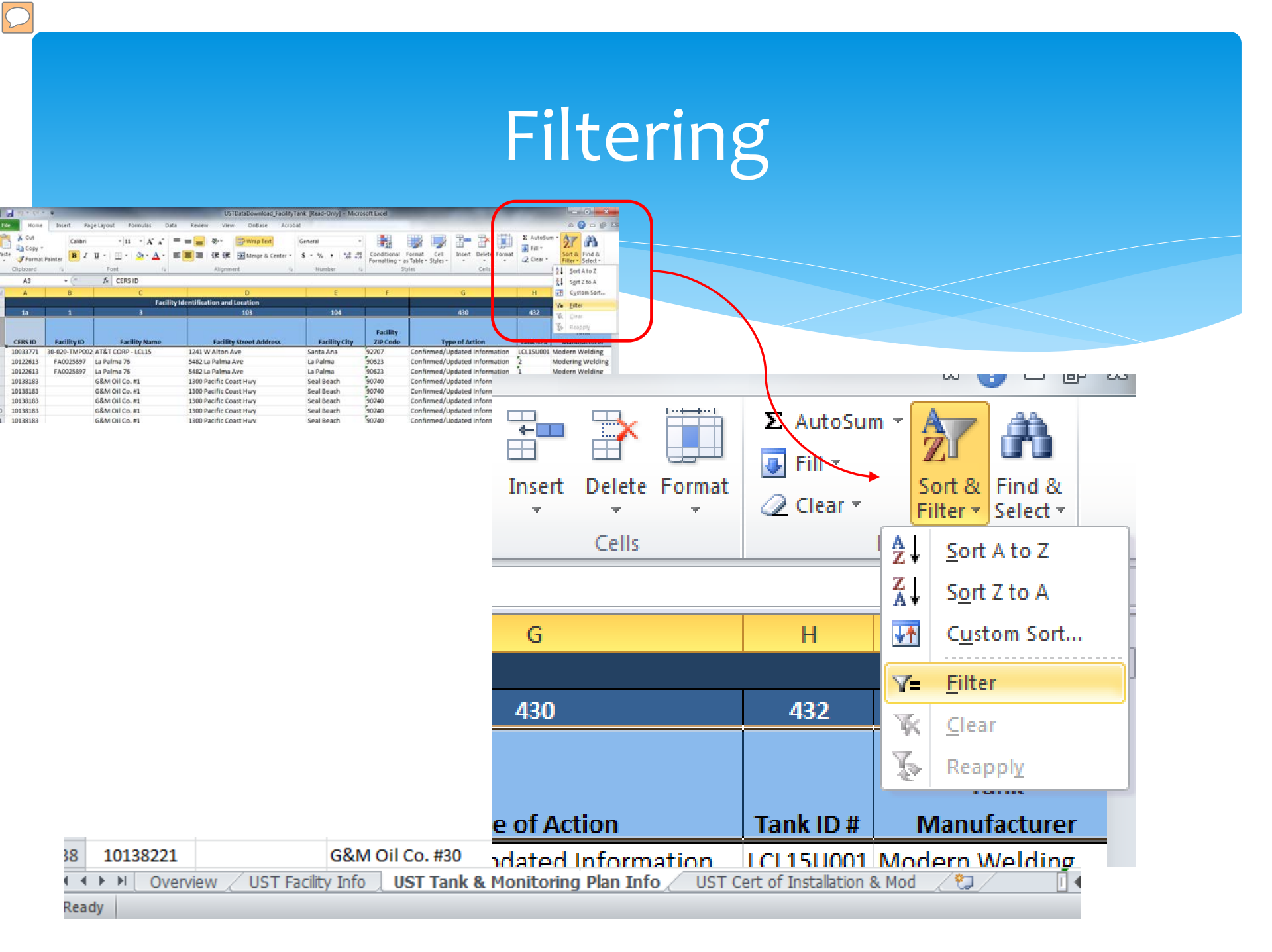

# Filtering: No Install Date

| 1               |        | J                        | K           | L           | M           | N                       |            |              |           |     |  |  |
|-----------------|--------|--------------------------|-------------|-------------|-------------|-------------------------|------------|--------------|-----------|-----|--|--|
|                 |        | General                  | UST Tank P  | ermit Info  |             |                         |            |              |           |     |  |  |
| 433             |        | 434                      | 436         | 435         | 430-a       | 430-b                   |            |              |           |     |  |  |
|                 |        |                          | Tank        | Date UST    | Date UST    | Date Exis               |            |              | $\geq$    | _   |  |  |
| Tank            |        | Tank                     | Capacity    | System      | Permanently | 434                     |            | 430          | 435       |     |  |  |
| Manufacturer    | Con    | figuration 🔻             | In Gallo 🔻  | Installed 🔻 | Closed 💌    |                         |            |              |           |     |  |  |
| odern Welding   | A Ż↓   | Sort Oldest to           | Newest      |             |             |                         |            | Tank         | Data LIST |     |  |  |
| odering Welding | A X↓   | Sort Newest to           | Oldest      |             |             |                         |            | Tatin        | Date 051  |     |  |  |
| odern Welding   | 4      | Sor <u>t</u> by Color    |             | ► E         |             | _                       |            | _            |           |     |  |  |
| NKNOWN          | 4      | <u>C</u> lear Filter Fro | m "Date UST | System"     |             | Tank                    |            | Capacity     | System    |     |  |  |
| NKNOWN          | 4      | Filter by Color          |             | Þ           |             |                         |            | capacity     | Jotem     |     |  |  |
| OR              | 4      | Date Filters             |             |             |             | C2                      | -          | 1- A-11-     | 1         |     |  |  |
|                 | 4      | Saarah (All)             |             |             |             | rigurat                 | lon 🔻      | In Gallo 💌   | Installed | - I |  |  |
|                 | ~      | Search (All)             |             | <i>&gt;</i> |             |                         |            |              |           |     |  |  |
| JKNOWN          | 2      |                          | All)        | <u></u>     |             | Sort OI                 | dect to    | Newert       |           |     |  |  |
| NKNOWN          | 2      |                          |             | =           |             | - Sour Oldest to Mewest |            |              |           |     |  |  |
| NKNOWN          | 4      | <b>.</b>                 |             |             |             |                         |            |              |           |     |  |  |
|                 | Α      | · <b>2</b> 013           |             |             |             | Sort Ne                 | west to    | Oldest       |           |     |  |  |
| RXES            | 4      | ± · <b>2</b> 012         |             |             |             | - <u>30</u> n m         | west to    | ondest       |           |     |  |  |
| RXES            | Δ      | <b>⊡</b> · 🖌 2008        |             |             |             |                         |            |              |           |     |  |  |
| RXES            | 4      | · 2007                   |             |             |             | Sort by                 | Color      |              |           |     |  |  |
| RXES            | 4      |                          |             | -           |             | <u> 301 - 0</u> ,       |            |              | •         |     |  |  |
| OR              | 4      | ſ                        | OK          | Cancel      |             |                         |            |              |           |     |  |  |
| OR              | 4      | l                        | UK          | Cancer      |             | Class D                 | iller Free | - Thete LICT | Country 1 |     |  |  |
| OR              | A star | id-aione Tan             | 10000       | 12/19/1981  | 1           | <u>Clear</u> F          | liter Fro  | m Date USI   | System    |     |  |  |
| OR              | A Star | nd-alone Tan             | 10000       | 12/19/1981  |             |                         |            |              |           |     |  |  |
| WENS CORING     | A Star | d-alone Tan              | 10000       |             |             | - Eilter b              | v Calar    |              | h.        |     |  |  |
| WENS CORING     | A Star | d-alone Tan              | 10000       |             |             | -Linner D               | y Color    |              | P.        |     |  |  |
| VENS CORING     | A Star | id-alone Tan             | 10000       |             |             |                         |            |              |           |     |  |  |
| WENS CORING     | A Star | id-alone Tan             | 10000       |             |             | Date Fi                 | Itore      |              | li.       |     |  |  |
|                 |        |                          |             |             |             |                         | ILCIS      |              | P         |     |  |  |
|                 |        |                          |             |             |             |                         |            |              |           |     |  |  |
|                 |        |                          |             |             |             |                         |            |              | ~         | 1 I |  |  |
|                 |        |                          |             |             |             | Search                  | (All)      |              |           |     |  |  |
|                 |        |                          |             |             |             |                         | s          |              |           |     |  |  |
|                 |        |                          |             |             |             |                         |            |              |           | n I |  |  |
|                 |        |                          |             |             |             |                         | (Select /  | AII)         |           |     |  |  |
|                 |        |                          |             |             |             |                         |            |              |           |     |  |  |

# Filtering: No Install Date

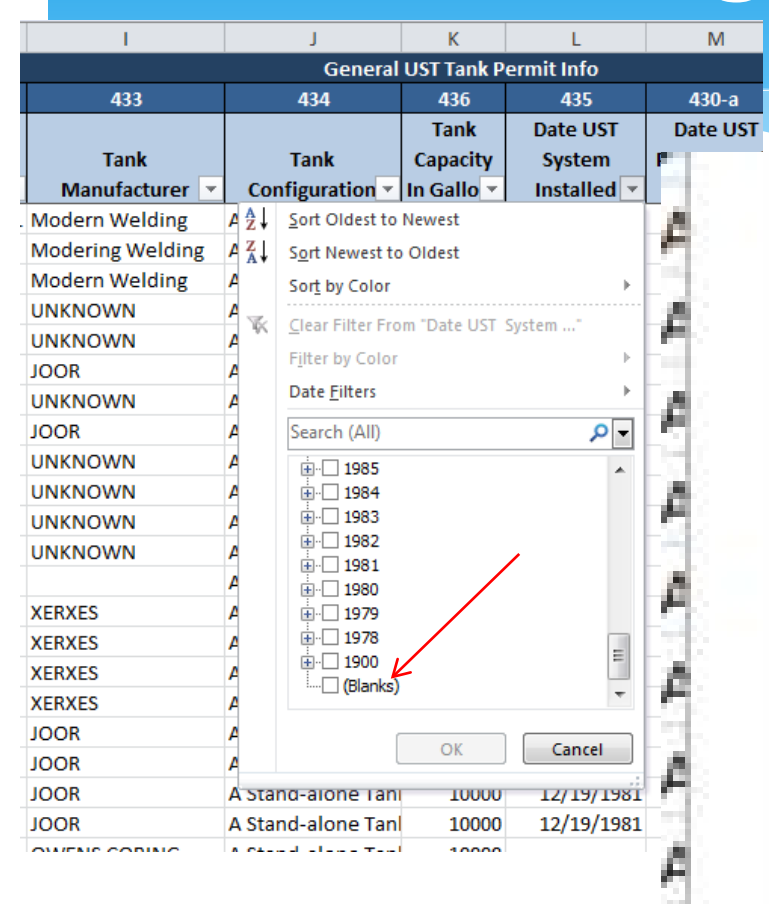

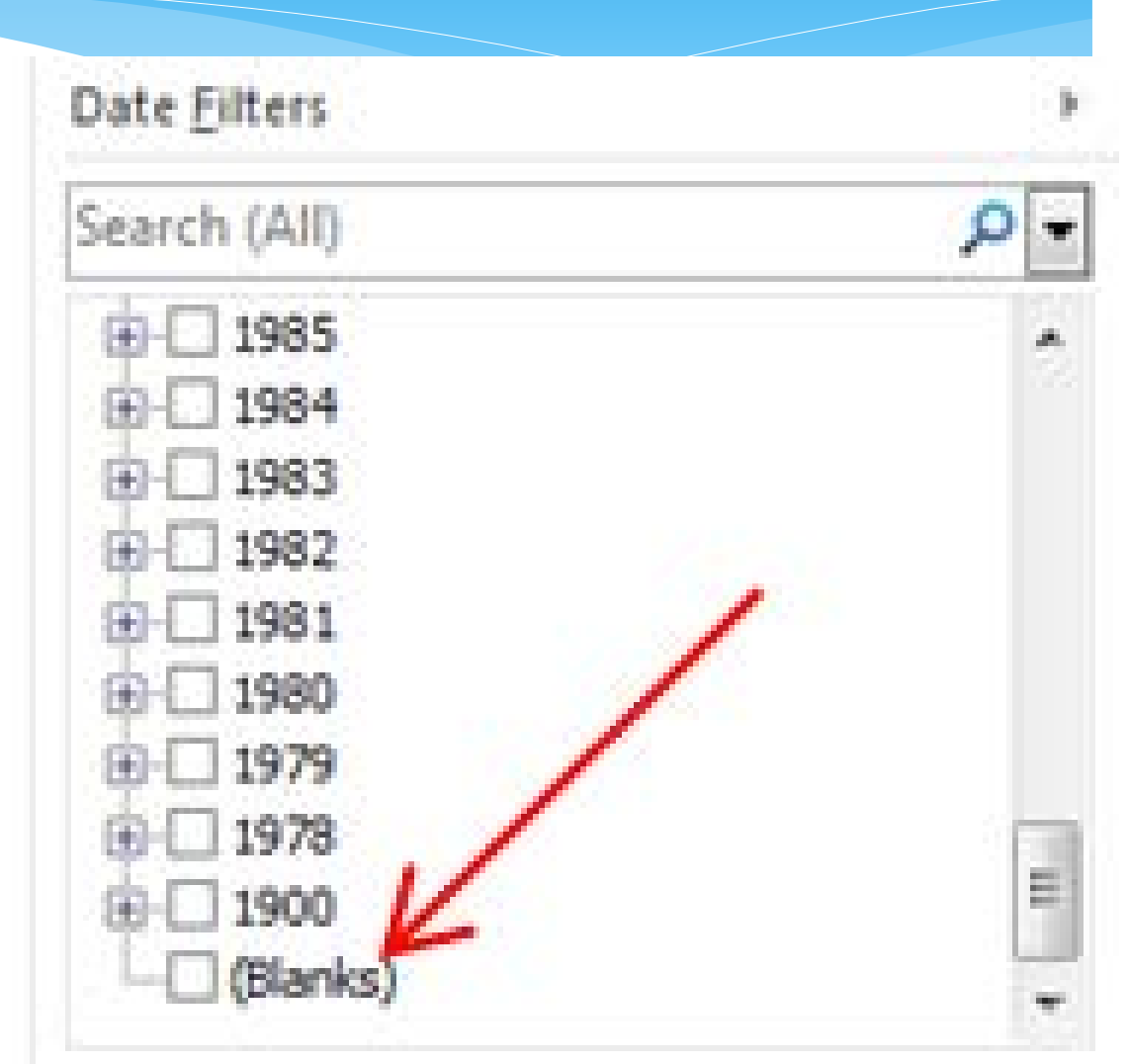

# Filtering: No Install Date

|      | J2            | <b>-</b> (°        | <i>f</i> <sub>x</sub> 434   |             |                |          |                  |             |             |   |
|------|---------------|--------------------|-----------------------------|-------------|----------------|----------|------------------|-------------|-------------|---|
|      | А             | В                  | С                           | К           | L              | М        |                  |             |             |   |
| 1    |               | Facility Identific | ation and Location          |             |                | G        |                  | K           |             |   |
| 2    | 1a            | 1                  | 3                           | 436         |                | 430-a    |                  | IN IS       | 2           |   |
|      |               |                    |                             | Canacity    | System         | Permaner |                  |             |             |   |
| 3    | CERS ID 🔻     | Facility ID 🔻      | Facility Name               | In Gallo    | Installed J    | losed    |                  |             |             |   |
| 7    | 10138183      |                    | G&M Oil Co. #1              | 10000       |                |          |                  | 436         | 435         | I |
| 8    | 10138183      |                    | G&M Oil Co. #1              | 12000       | $\sim$         |          |                  | 100         | 100         |   |
| 10   | 10138183      |                    | G&M Oil Co. #1              | 10000       |                |          |                  | Tank        | Date UST    | I |
| 12   | 10138185      | OC-FA0-036383      | G&M Oil Co. #3              | 12000       |                |          |                  | Tank        | Date 051    | I |
| 13   | 10138185      | OC-FA0-036383      | G&M Oil Co. #3              | 10000       |                |          |                  | wacity      | Suctom      | I |
| 14   | 10138185      | OC-FA0-036383      | G&M Oil Co. #3              | 15000       |                |          |                  | apacity     | System      | I |
| 15   | 10138185      | OC-FA0-036383      | G&M Oil Co. #3              | 10000       |                |          |                  | Calle       | Installed   | I |
| 16   | 10138185      | OC-FA0-036383      | G&M Oil Co. #3              | 8000        |                |          | r in c           | Gallo *     | instaned 🖓  | I |
| 25   | 10138197      |                    | Western Fuel Group #80005   | 10000       |                |          |                  | 10000       |             | Ī |
| 26   | 10138197      |                    | Western Fuel Group #80005   | 10000       |                |          |                  | 10000       |             |   |
| 27   | 10138197      |                    | Western Fuel Group #80005   | 10000       |                |          |                  |             |             | t |
| 28   | 10138197      |                    | Western Fuel Group #80005   | 10000       |                |          |                  | 12000       |             |   |
| 30   | 10138207      |                    | G&W OILCO.                  | 10000       |                |          |                  |             |             | t |
| 22   | 10130207      |                    | G&M Oil Co.                 | 10000       |                |          |                  | 10000       |             |   |
| 11   | 10130207      |                    | G&M Oil Co                  | 10000       |                |          |                  |             |             | ł |
| 12   | 10138223      |                    | G&M Oil Co.                 | 10000       |                |          |                  | 12000       |             |   |
| 13   | 10138223      |                    | G&M Oil Co.                 | 12000       |                |          |                  | 12000       |             | ł |
| 4    | 10138223      |                    | G&M Oil Co.                 | 10000       |                |          |                  | 10000       |             |   |
| 95   | 10138359      |                    | G&M Oil Co. #114            | 10000       |                |          |                  | 10000       |             | Ļ |
| 96   | 10138359      |                    | G&M Oil Co. #114            | 10000       |                |          |                  | 15000       |             |   |
| 97   | 10138359      |                    | G&M Oil Co. #114            | 1000        |                | 1000     |                  |             |             | L |
| 4 4  | ▶ ► Overvi    | iew 🖉 UST Facilit  | y Info UST Tank & Monitorin | g Plan Info | 96 1           | 013833   | G&M OII CO       | 0. #114     |             | L |
| Read | ly 187 of 132 | 1 records found    |                             |             |                |          |                  |             |             |   |
|      |               |                    |                             |             | 97 1           | 012229   | G&M Oil Co       | 6 H11/      |             |   |
|      |               |                    |                             |             | 21 1           | 01303.   | Galvi Oli Cu     | 0. #114     |             |   |
|      |               |                    | \<br>\                      |             |                | -        |                  |             |             |   |
|      |               |                    |                             |             | 11             | N D      | Licity Info LICT | T Tank 9. M | Ionitorin   |   |
|      |               |                    |                             |             | 1              | n 0      | I FOR UNIT USI   | I THIK & P  | IOIIICOIIII |   |
|      |               |                    |                             |             | and the second | 407 3    |                  |             |             |   |
|      |               |                    |                             | (           | Ready          | 18/ 0    | bund             |             |             |   |

### Filter: SW Steel Tanks

| SW                             |              | Steel                 | None                    |            | 9                |             |              |          |
|--------------------------------|--------------|-----------------------|-------------------------|------------|------------------|-------------|--------------|----------|
| v                              |              | W                     |                         | Y          |                  | BE          | BF           | BG       |
|                                |              | Tank Constructio      | n                       |            |                  | Corr        | osion Preven | tion     |
| 443                            |              | 444                   |                         | 445        |                  | 448a /      | 448b         | 448c     |
|                                |              | Tank Primary          |                         | Tank Secon | dary             | 4           | $\checkmark$ |          |
|                                | $\checkmark$ | Containment           | $\checkmark$            | Containme  | ent <sup>♥</sup> | Sacrificial | Impressed    | $\gamma$ |
| Type of Tan                    | k 🖵          | Construction          | Ţ                       | Constructi | ion 🖵            | Anode 🔻     | Curren 🖵     | Isolatio |
| Single Wall                    |              | Steel + Internal Lini | Steel + Internal Lining |            |                  | No          | No           | Yes      |
| Single Wall                    |              | Steel + Internal Lini | ng                      | None       |                  | No          | No           | Yes      |
| Single Wall Steel + Internal L |              |                       | ng                      | None       |                  | No          | No           | Yes      |
| Single Wall                    |              | Steel                 |                         | None       |                  | No          | No           | Yes      |
| Single Wall                    |              | Steel                 |                         | None       |                  | No          | No           | Yes      |
|                                |              |                       |                         |            |                  |             |              |          |

### Filter: Install Dates + Tank Type

DW

### Installed: 1/1/1984 – 6/30/2004

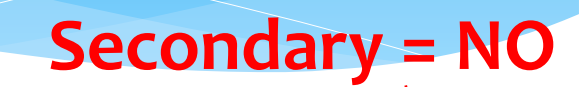

|   | L               | Q                       | V V               | DX                     | DY          | C   |  |
|---|-----------------|-------------------------|-------------------|------------------------|-------------|-----|--|
|   | il UST Tank Per | r Tank Use and Contents | Tank Construction | Periodic System Testin |             |     |  |
|   | 435             | 439                     | 443               | 490-65                 | 490-66      | 490 |  |
|   | Date UST↓       |                         |                   |                        | Secondary 🗸 | Sp  |  |
|   | System          |                         | 7                 | ELD                    | Containment | Buc |  |
| • | Installed 📭     | Tank Use 💌              | Type of Tank 🗾    | Testir 🔻               | Testing 🗾   | Tes |  |
|   | 10/11/2004      | Motor Vehicle Fueling   | Double Wall       | No                     | No          | Y   |  |
|   | 01/01/1999      | Motor Vehicle Fueling   | Double Wall       | No                     | No          | Ye  |  |
|   | 01/01/1999      | Motor Vehicle Fueling   | Double Wall       | No                     | No          | Ye  |  |
|   | 01/01/1999      | Motor Vehicle Fueling   | Double Wall       | No                     | No          | Ye  |  |
|   | 01/01/1999      | Motor Vehicle Fueling   | Double Wall       | No                     | No          | Ye  |  |
|   | 01/01/1000      | Motor Vehicle Eveling   | Double Wall       | No                     | No          | V.  |  |

### Sample Searches

- \* Do all tanks have an installation date?
- \* Do all tanks have an associated spill bucket?
- \* Is primary containment construction for tanks, and piping, listed?
- \* Do all double-wall tanks, and piping, list the containment construction of secondary containment?
- \* Do all VPH systems have Vent Piping Transition Sumps identified properly?
- \* Are there any VPH Systems identified as having single-wall components?
- Is there any double-wall piping installed between January 1, 1984 and June 30, 2004 which doesn't list continuous interstitial monitoring?

### UST CME Data Download

#### UST Program Report: CME Data Download

Home » Reports » UST Program » CME Data Download

#### Instructions/Help

This report generates an Excel file containing UST CME (Inspection, Violation, Enforcement) data. Please note, this report compile California's regulated UST facilities (14,535 as reported by SWRCB, October 2011).

#### UST Program Report: CME Data Download

| Regulator                          | Orange County Environmental Health        | ~                    |
|------------------------------------|-------------------------------------------|----------------------|
| Inspection/Enforcement Date Range  | 7/1/2014 III to 6/30/2015 × III CERS ID @ |                      |
| Only Export Outstanding Violations |                                           |                      |
| Convert Codes to Display Values    | $\checkmark$                              | Generate Excel Repor |

### Filter: Return to Compliance

### Class = Class 1

### Actual RTC = Blank

General Violation Information 930 931 933 02/ 932 Actual Return to Compliance Violation Dat 👻 Return to Comp ion Type N 🔻 Class Ţ Date 2010004 07/18/2014 08/17/2014 Recor Class Class 1 07/18/2014 08/17/2014 2010007 Certif 07/18/2014 08/17/2014 2030013 Class 1 The la 07/03/2014 08/02/2014 2030021 Class 1 The ta 07/18/2014 08/17/2014 Class 1 2030033 A cop 07/10/2014 09/17/2014 2020046 Cloce 1 A com

### Filter: Local Ordinance

| G                             | н                                                     | I.                  | J                    | К              | L              | М                   | N                      | 0                        |  |  |
|-------------------------------|-------------------------------------------------------|---------------------|----------------------|----------------|----------------|---------------------|------------------------|--------------------------|--|--|
|                               |                                                       | Gene                | ral Violation Inform | nation         |                |                     |                        |                          |  |  |
| 930                           | 931                                                   | 932                 | 933                  | 934            | 935            |                     |                        |                          |  |  |
| Violation Type Numbe 🕶        | Class 💌                                               | Violation Date 🔻    | Return to Comp 🔻     | urn to Compl 🔻 | n to Complia 🔻 | Violation Comment 🖵 | Violation Category 💌   | Violation Name           |  |  |
| 2010                          | Minor                                                 | 05/09/2016          | 06/10/2016           | 07/11/2016     | Documented     |                     | Administration/Documen | General- Local Ordinance |  |  |
| 2010                          | Class 2                                               | 06/23/2016          | 07/25/2016           | 07/11/2016     | Documented     |                     | Administration/Documen | General                  |  |  |
| 2010                          | Minor                                                 | 05/09/2016          | 06/10/2016           | 05/20/2016     | Documented     |                     | Administration/Documen | General- Local Ordinance |  |  |
| 2010                          | Class 2                                               | 10/02/2015          | 11/09/2015           | 05/03/2016     | Documented     |                     | Administration/Documen | General- Local Ordinance |  |  |
| 2010                          | Class 2                                               | 01/25/2016          | 02/25/2016           | 05/03/2016     | Documented     |                     | Administration/Documen | General- Local Ordinance |  |  |
| 2060                          | Minor                                                 | 02/19/2016          | 02/25/2016           | 02/19/2016     | Observed       |                     | Design/Construction    | General- Local Ordinance |  |  |
| 2030                          | Class 2                                               | 01/25/2016          | 02/25/2016           | 03/02/2016     | Observed       |                     | Operations/Maintenance | General- Local Ordinance |  |  |
| 2030                          | Class 2                                               | 01/25/2016          | 02/25/2016           | 05/03/2016     | Documented     |                     | Operations/Maintenance | General- Local Ordinance |  |  |
| 2030                          | Class 2                                               | 03/02/2016          | 03/10/2016           | 05/03/2016     | Documented     |                     | Operations/Maintenance | General- Local Ordinance |  |  |
| 2030                          | Class 2                                               | 02/19/2016          | 02/25/2016           | 05/03/2016     | Documented     |                     | Operations/Maintenance | General- Local Ordinance |  |  |
| 2010                          | Class 2                                               | 10/02/2015          | 11/09/2015           | 10/08/2015     | Observed       |                     | Administration/Documen | General- Local Ordinance |  |  |
| 2030                          | Minor                                                 | 12/11/2015          | 01/11/2016           | 12/11/2015     | Observed       |                     | Operations/Maintenance | General- Local Ordinance |  |  |
| 2010                          | Minor                                                 | 05/09/2016          | 06/10/2016           | 06/02/2016     | Documented     |                     | Administration/Documen | General- Local Ordinance |  |  |
| 2060                          | Minor                                                 | 09/22/2015          | 10/22/2015           | 09/22/2015     | Observed       |                     | Design/Construction    | General- Local Ordinance |  |  |
| 2030                          | Minor                                                 | 09/22/2015          | 10/22/2015           | 09/22/2015     | Observed       |                     | Operations/Maintenance | General- Local Ordinance |  |  |
| ♦ H Overview UST In:          | spections US                                          | T Violation Details | UST Enforcements     | . 2            |                | 14                  |                        |                          |  |  |
| ady 606 of 37183 records four | y 606 of 37133 records found Count: 19 🗐 🛄 🛄 100% 🔿 — |                     |                      |                |                |                     |                        |                          |  |  |

|   | G                      | Н       | I.               | J                    | К              | L              | М                   |    |
|---|------------------------|---------|------------------|----------------------|----------------|----------------|---------------------|----|
|   |                        |         | Gene             | ral Violation Inform | ation          |                |                     |    |
|   | 930                    | 931     | 932              | 933                  | 934            | 935            | 936                 |    |
| ( | Violation Type Numbe 🕶 | Class 💌 | Violation Date 🔻 | Return to Comp 🔻     | urn to Compl 💌 | n to Complia 💌 | Violation Comment 📝 |    |
| 3 | 2010                   | Minor   | 05/09/2016       | 06/10/2016           | 07/11/2016     | Documented     |                     |    |
| Ļ | 2010                   | Class 2 | 06/23/2016       | 07/25/2016           | 07/11/2016     | Documented     |                     | ŀ  |
| 5 | 2010                   | Minor   | 05/09/2016       | 06/10/2016           | 05/20/2016     | Documented     |                     | ļ  |
| 5 | 2010                   | Class 2 | 10/02/2015       | 11/09/2015           | 05/03/2016     | Documented     |                     | ŀ  |
|   | 2010                   | ol o    | on los loons     | an los londs         | or los loss c  |                |                     | Γ. |

### **Violation Comments**

| General Violation Information |         |                 |                |                 |                |                                                                                                    |               |
|-------------------------------|---------|-----------------|----------------|-----------------|----------------|----------------------------------------------------------------------------------------------------|---------------|
| 930                           | 931     | 932             | 933            | 934             | 935            | 936                                                                                                    |               |
| on Type ा                     | Class 🔻 | Violation Dat 🔻 | eturn to Com 🔻 | r Irn to Comp 🔻 | n to Complia 🔻 | Violation Comment 🗸                                                                                                    | Violation Ca  |
| 2030                          | Minor   | 03/31/2016      | 04/30/2016     | 04/26/2016      | Documented     | Turbine sump relay functions intermittently. Repair (re-surface<br>contacts) or replace unit and contact Environmental Health office to be<br>present during re-test.                                                                                                    | Operations/Ma |
| 2030                          | Minor   | 07/21/2015      | 07/21/2015     | 07/21/2015      | Observed       | West 87 STP sump sensor was not at the lowest point. Contractor<br>repositioned immediately.                                                                                                    | Operations/Ma |
| 2030                          | Minor   | 02/01/2016      | 03/31/2016     | 03/29/2016      | Observed       | The spill bucket failed testing, it was leaking. It could not be repaired<br>on site. Assess problem and have repaired and retested within 30 days.                                                                                                    | Operations/Ma |
| 2030                          | Minor   | 04/12/2016      | 05/12/2016     | 04/12/2016      | Unobserved     | Spill bucket 87-1 failed the Incon test. You must have operational and compliant spill buckets. Assess problem, repair and retest. You must notify inspector prior to re-testing. Corrected on site, new cap added and re-tested and passed                                                                                                    | Operations/Ma |
| 2030                          | Minor   | 01/11/2016      | 02/10/2016     |                 |                | Emergency stop in fuel dispensing area did not activate turbine shut<br>down for diesel USTs when checked for both UST 1 and 2 and UST 3 and<br>4 manifolded systems, respectively. Repair as needed and submit<br>proof of corrective action to County EH within 30 days.                                                                                                    | Operations/Ma |
| 2030                          | Minor   | 09/11/2015      | 10/11/2015     |                 |                | See above violations for bravo systems and spill bucket.                                                                                                    | Operations/Ma |
| 2030                          | Minor   | 05/26/2016      | 06/25/2016     |                 |                | Failure to maintain the monitoring system components and devices<br>able to detect a release at the earliest moment possible. Remove float<br>and chain assemblies from UDCs, which create small sumps where<br>leaked liquid may be diverted from sensors. Citations: HSC 6.7 25599,<br>25291(a)(7)(c); 23 CCR 16 2630(d), 2632 2638, 2641, 2712(g) Correct this<br>within 30 days. | Operations/Ma |
| 2030                          | Minor   | 08/24/2015      | 09/23/2015     | 08/24/2015      | Documented     | PLLD shutdown alarm due to lack of fuel. Cleared with fuel delivery<br>same day.                                                                                                    | Operations/Ma |
| 2030                          | Minor   | 02/17/2016      | 03/18/2016     | 02/18/2016      | Documented     | THIS VIOLATION REMAINS OUTSTANDING FROM DECEMBER 9, 2015<br>CUPA INSPECTION REGARDING SLUDGE IN BOTH THE DIESEL AND 91<br>TANK BOTTOMS. IMMEDIATELY ADDRESS VIOLATION TO PREVENT<br>POSSIBLE PERMIT REVOCATION.                                                                                                    | Operations/Ma |
| 2030                          | Minor   | 12/09/2015      | 01/08/2016     | 02/18/2016      | Documented     | DIESEL INVENTORY INDICATES .8" WATER, SLUDGE DETECTED AT                                                                                                    | Operations/Ma |

### Local Ordinances

| CERS Regu                                                                                              | ilator                                                                                                    | Submittals Facilities Businesses Reg                                                                                                    | ulators Compliance Responders Reports                                                                                                    |
|----------------------------------------------------------------------------------------------------|----------------------------------------------------------------------------------------------------|----------------------------------------------------------------------------------------------------|----------------------------------------------------------------------------------------------------|
| Regulator: Or<br>Home » Regulator Se                                                                   | ange County<br>earch » Orange Cou                                                                                                    | Environmental Health  Inty Environmental Health     W Unified Program Local Reporting Re                                                                                                    | quirements                                                                                                    |
| Summary<br>People<br>Action Required<br>Compliance<br>Notifications                                    | Instructio     Instructio     The listing below     displayed to busin     supplemental doc     requirements for f     (cers@calepa.ca,     requirements text | ns/Help<br>shows any Unified Program local reporting requirements mandated<br>besses on their facilitys' draft submittal page as part of the applicable<br>umentation pages for the applicable submittal element. This text is of<br>PAs must be included/qualified in the text. CUPAs can submit additit<br>gov), where they will be reviewed by Cal/EPA's Unified Program mandates. | by this CUPA (and/or its PAs). The "Requirements Text" is<br>e submittal element block, as well as on some forms or<br>displayed to all facilities in the CUPA, so any special<br>ons/changes to this text to CERS Technical Support<br>anagement to ensure the text is consist with other local |
| Documents                                                                                              | If a CUPA require<br>requirements for t<br>cause a "Locally-f                                                                                                 | s businesses to submit a locally required document(s), they need to<br>he applicable submittal element and alert Cal/EPA Technical Suppor<br>Required Documentation" item to appear in the applicable submittal                                                                                                    | b include a URL to the document in the local reporting<br>or to enable the "Local Docs Required" checkbox. Doing so will<br>element to the CUPA's businesses.                                                                                                    |
| Documents Directory Info                                                                               | If a CUPA require<br>requirements for t<br>cause a "Locally-f                                                                                                 | s businesses to submit a locally required document(s), they need to<br>he applicable submittal element and alert Cal/EPA Technical Suppor<br>Required Documentation" item to appear in the applicable submittal<br>ogram Local Reporting Requirements for                                                                                                    | b include a URL to the document in the local reporting<br>on to enable the "Local Docs Required" checkbox. Doing so will<br>element to the CUPA's businesses.                                                                                                    |
| Documents Directory Info Local Requirements Non-Regulated Facilities                                   | If a CUPA require<br>requirements for t<br>cause a "Locally-I<br>Unified Pro                                                                                  | s businesses to submit a locally required document(s), they need to<br>he applicable submittal element and alert Cal/EPA Technical Suppo<br>Required Documentation" item to appear in the applicable submittal<br>ogram Local Reporting Requirements for<br>Local Docs Required                                                                                                    | b include a URL to the document in the local reporting<br>ort to enable the "Local Docs Required" checkbox. Doing so will<br>element to the CUPA's businesses.<br>CUPA Name<br>Requirements Text                                                                                                 |
| Documents Directory Info Local Requirements Non-Regulated Facilities Geographic Data                   | If a CUPA require<br>requirements for t<br>cause a "Locally-I<br>Unified Pro                                                                                  | s businesses to submit a locally required document(s), they need to<br>he applicable submittal element and alert Cal/EPA Technical Suppo<br>Required Documentation" item to appear in the applicable submittal<br>ogram Local Reporting Requirements for<br>Local Docs Required                                                                                                    | Disclude a URL to the document in the local reporting<br>or to enable the "Local Docs Required" checkbox. Doing so will<br>element to the CUPA's businesses.                                                                                                    |
| Documents Directory Info Local Requirements Non-Regulated Facilities Geographic Data Email History     | If a CUPA require<br>requirements for t<br>cause a "Locally-I<br>Unified Pro                                                                                  | s businesses to submit a locally required document(s), they need to<br>he applicable submittal element and alert Cal/EPA Technical Suppo<br>Required Documentation" item to appear in the applicable submittal<br>ogram Local Reporting Requirements for<br>Local Docs Required                                                                                                    | Disclude a URL to the document in the local reporting<br>ont to enable the "Local Docs Required" checkbox. Doing so will<br>element to the CUPA's businesses.                                                                                                    |
| Documents Directory Info Local Requirements Non-Regulated Facilities Geographic Data Email History EDT | If a CUPA require<br>requirements for t<br>cause a "Locally-I<br>Unified Pro                                                                                  | s businesses to submit a locally required document(s), they need to<br>he applicable submittal element and alert Cal/EPA Technical Suppo<br>Required Documentation" item to appear in the applicable submittal<br>ogram Local Reporting Requirements for<br>Local Docs Required                                                                                                    | Disclude a URL to the document in the local reporting<br>off to enable the "Local Docs Required" checkbox. Doing so will<br>element to the CUPA's businesses.                                                                                                    |

### **Filter: Inspection Date**

|   | <b>1</b> a | 1             | 3                          | 103                                     | 104             | 105             | 906          | 907             | 910            |
|---|------------|---------------|----------------------------|-----------------------------------------|-----------------|-----------------|--------------|-----------------|----------------|
|   | CERS ID 🔻  | Facility ID 🔻 | Facility Name 🔻            | Facility Street Address 🛛 🔻             | Facility City 💌 | acilityZIP Co 🔻 | hspection Da | nspection Tyr 🕶 | r of Class I V |
| • | 10515331   | FA0024873     | LAMBERT GAS                | 1203 W LAMBERT RD                       | BREA            | 92821           | 07/23/2014   | Routine         | 0              |
| 0 | 10515307   | FA0024868     | RELIABLE WHOLESALE LUMBER  | 7600 REDONDO CIR                        | HUNTINGTON BEAC | 92648           | 08/04/2014   | Routine         | 0              |
| 5 | 10456417   | FA0047298     | Tabassi Shell              | 830 E Katella Ave                       | Orange          | 92867           | 07/01/2014   | Routine         | 0              |
| 6 | 10581457   | FA0063244     | CITY PLAZA                 | 1 CITY BLVD W STE 340                   | ORANGE          | 92868           | 07/10/2014   | Routine         | 0              |
| 7 | 10580644   | FA0062534     | CHOC SOUTH TOWER           | 1201 W LA VETA AVE STE A                | ORANGE          | 92868           | 07/14/2014   | Routine         | 0              |
| 8 | 10465630   |               | 7-Eleven 39628             | 615 S Tustin St                         | Orange          | 92866           | 07/14/2014   | Routine         | 0              |
| 9 | 10549780   | FA0041688     | NORTH TUSTIN OIL, INC      | 883 N TUSTIN St                         | ORANGE          | 92867           | 07/17/2014   | Routine         | 0              |
| 0 | 10559179   | FA0049202     | VILLA PARK SHELL           | 2640 N SANTIAGO BLVD                    | ORANGE          | 92867           | 07/21/2014   | Routine         | 0              |
| 1 | 10559179   | FA0049202     | VILLA PARK SHELL           | 2640 N SANTIAGO BLVD                    | ORANGE          | 92867           | 07/21/2014   | Routine         | 0              |
| 2 | 10510084   | FA0025140     | LA PAZ SHELL SERVICE       | 26202 LA PAZ RD                         | MISSION VIEJO   | 92691           | 09/16/2014   | Routine         | 0              |
| 4 | MAL UST IN | spections (2) | Overview / UST Inspections | UST Violation Details / UST Enforcement | . / 🖓 🖬 🔺 🚺     |                 |              |                 |                |

59 of 5944 records found

eady

Home Page Layout Formulas Data Review OnBase Insert View Acrobat ۲ 🙀 Clear Connections -0 ₽↓ A Z A đ ----Properties Reapply rom From From From Other Existing Refresh Z Sort Filter Text to Remove Data Cor Advanced Column @ Edit Links ccess Web Text Sources \* Connections All 🔻 Duplicates alidation **•** Sort & Filter Get External Data Connections Data Tools Α4 **→** (m ? X **Remove Duplicates** Δ В To delete duplicate values, select one or more columns that contain duplicates. My data has headers 104 Select All Unselect All 105 CERS ID 🔻 Facility ID Facility City acilityZIP 10456417 FA0047298 92867 Columns . nge 92868 10581457 FA0063244 ANGE CERS ID -92868 10580644 FA0062534 RANGE Facility ID Facility Name 92866 10465630 ange Facility Street Address 10549780 FA0041688 RANGE 92867 Facility City FA0049202 92867 10559179 ANGE Facility ZIP Code FA0025140 SSION VIEJO 92691 10516084 FA0024625 Habra 90631 10398913 OK Cancel FA0060888 92868 10579540 ANGE 10544917 FA0036405 City Tower 333 CITY Blvd W 92868 Orange

| General Inspection Information |                 |                 |                   |               |                          |                                         |                         |                                                          |  |  |
|--------------------------------|-----------------|-----------------|-------------------|---------------|--------------------------|-----------------------------------------|-------------------------|----------------------------------------------------------|--|--|
| 906                            | 907             | 910             | 911               | 912           | 913a                     | 917                                     |                         | 929                                                      |  |  |
| Inspection Date 🔻              | nspection Tyr 🕶 | of Class I Vi 🝷 | of Class II Vi 🔻  | of Minor Vi 🔻 | hificant Operational Com | plia 🔻 urned to Coi 🔻                   | ion Details A 🔻         | Inspection Comments 🔻                                    |  |  |
| 05/05/2015                     | Routine         | 0               | 0                 | 0             | With both Release Detec  | tion and Release Pre                    | NO NO                   | NOTICE_FOR_MISSING/INCO                                  |  |  |
| 05/04/2016                     | Routine         | 0               | 0                 | 11            | With only Release Preven | ntion                                   | Yes                     | NOVC:CERS;DAILY LOG FOR                                  |  |  |
| 04/16/2015                     | Routine         | 0               | 0                 | 9             | With both Release Detec  | tion a 07/06/2015                       | Yes                     | TLS 350R, PIPE VAC VR-100, B                             |  |  |
| 04/07/2016                     | Routine         | 0               | 0                 | 10            | With only Release Preven | ntion 05/04/2016                        | Yes                     | VRTLS 350; 87M/87AUX, 91/0                               |  |  |
| 12/11/2014                     | Routine         | 0               | 0                 | 25            | With both Release Detec  | tion and Release Pre                    | Yes                     | NOVC FAILED TO SUBMIT AS                                 |  |  |
| 12/07/2015                     | Routine         | 0               | 0                 | 12            | No Significant Operation | al Compliance                           | Yes                     | NOVC:1)MISSING 2014 CTLS                                 |  |  |
| 07/11/2014                     | Routine         | 0               | 0                 | 0             | No Significant Operation | al Compliance                           | No                      | <novc:dsl failed;87<="" mlld="" td=""></novc:dsl>        |  |  |
| 07/09/2015                     | Routine         | 0 Sort          |                   |               |                          |                                         | 8 X                     | NOVC-CERT.ATG'S ,CONVERT                                 |  |  |
| 08/13/2014                     | Routine         | 0               |                   |               |                          |                                         |                         | NOVC LINING CERT, UDC 3/4                                |  |  |
| 05/05/2016                     | Routine         | 0               | Add Level         | Delete Level  | Copy Level               | tions V My d                            | ata has <u>h</u> eaders | LAST CP SYS CERT ON 111115                               |  |  |
| 12/08/2015                     | Routine         | 0 Col           | umn               | S             | Sort On                  | Order                                   |                         | NOVC:(1)SB989 TEST'2014 NC                               |  |  |
| 08/25/2014                     | Routine         | 0 Sort          | t by CERS ID      | - V           | /alues                   | <ul> <li>Smallest to Largest</li> </ul> |                         | DOCS-CERS SUBMITTED;PAN                                  |  |  |
| 07/28/2014                     | Routine         | 0 The           | n by Inspection D | Nate 🔍 V      | /alues                   | <ul> <li>Oldest to Newest</li> </ul>    |                         | NOVC SUBMIT TEST OF 4/9/L                                |  |  |
| 07/20/2015                     | Routine         | 0               |                   |               |                          |                                         |                         | <novc:cers acc<="" docs="" not="" td=""></novc:cers>     |  |  |
| 10/27/2014                     | Routine         | 0               |                   |               |                          |                                         |                         | <sctr &<="" dsl="" failed="" for="" stp="" td=""></sctr> |  |  |
| 10/30/2015                     | Routine         | 0               |                   |               |                          |                                         |                         | NOVC CERS, MONIT.CERT.PA                                 |  |  |
| 09/25/2014                     | Routine         | 0               |                   |               |                          |                                         |                         | NOVC FOR 87 VAPOR SPILL 8                                |  |  |
| 09/22/2015                     | Routine         | 0               |                   |               |                          |                                         |                         | NOVC: UPDATE UST FACILITY                                |  |  |
| 02/25/2015                     | Routine         | 0               |                   |               |                          |                                         |                         | NOVC ISSUED FOR ERRORS O                                 |  |  |
| 02/22/2016                     | Routine         | 0               |                   |               |                          | OK                                      | Cancel                  | CTLS 02/22/16.SPBK TO BE TE                              |  |  |
| 08/25/2014                     | Routine         | 0               | U                 |               | with both kelease betec  | UIUIT a U0/23/2014                      | INU                     | ALL DOCS CURRENT IN CERS                                 |  |  |

# **Annual Inspections**

| General Inspection Information |                 |                   |               |                 |                                |                 |                 |                                                          |  |  |
|--------------------------------|-----------------|-------------------|---------------|-----------------|--------------------------------|-----------------|-----------------|----------------------------------------------------------|--|--|
| 906 907 910 911 912            |                 | 912               | 913a          | 917             |                                | 929             |                 |                                                          |  |  |
| Inspection Date 🔻              | nspection Typ 🕶 | r of Class I Vi 💌 | of Class II V | r of Minor Vi 🔻 | nificant Operational Complia 💌 | urned to Col 🔻  | ion Details A 🔻 | Inspection Comments 🔻                                    |  |  |
| 05/05/2015                     | Routine         | 0                 | 0             | 0               | With both Release Detection a  | nd Release Prev | No              | NOTICE_FOR_MISSING/INCC                                  |  |  |
| 05/04/2016                     | Routine         | 0                 | 0             | 11              | With only Release Prevention   |                 | Yes             | NOVC:CERS;DAILY LOG FOR M                                |  |  |
| 04/16/2015                     | Routine         | 0                 | 0             | 9               | With both Release Detection a  | 07/06/2015      | Yes             | TLS 350R, PIPE VAC VR-100, BI                            |  |  |
| 04/07/2016                     | Routine         | 0                 | 0             | 10              | With only Release Prevention   | 05/04/2016      | Yes             | VRTLS 350; 87M/87AUX, 91/C                               |  |  |
| 12/11/2014                     | Routine         | 0                 | 0             | 25              | With both Release Detection a  | nd Release Prev | Yes             | NOVC FAILED TO SUBMIT AS                                 |  |  |
| 12/07/2015                     | Routine         | 0                 | 0             | 12              | No Significant Operational Com | npliance        | Yes             | NOVC:1)MISSING 2014 CTLS                                 |  |  |
| 07/11/2014                     | Routine         | 0                 | 0             | 0               | No Significant Operational Com | npliance        | No              | <novc:dsl failed;87<="" mlld="" td=""></novc:dsl>        |  |  |
| 07/09/2015                     | Routine         | 0                 | 0             | 0               | No Significant Operational Com | npliance        | No              | NOVC-CERT.ATG'S ,CONVERT                                 |  |  |
| 08/13/2014                     | Routine         | 0                 | 0             | 40              | No Significant Operational Com | npliance        | Yes             | NOVC LINING CERT, UDC 3/4                                |  |  |
| 05/05/2016                     | Routine         | 0                 | 0             | 0               | With both Release Detection a  | 05/05/2016      | No              | LAST CP SYS CERT ON 111115                               |  |  |
| 12/08/2015                     | Routine         | 0                 | 0             | 6               | With only Release Prevention   |                 | Yes             | NOVC:(1)SB989 TEST'2014 NO                               |  |  |
| 08/25/2014                     | Routine         | 0                 | 0             | 0               | With both Release Detection a  | 08/25/2014      | No              | DOCS-CERS SUBMITTED;PAN                                  |  |  |
| 07/28/2014                     | Routine         | 0                 | 0             | 2               | With both Release Detection a  | 10/01/2014      | Yes             | NOVC SUBMIT TEST OF 4/9/1                                |  |  |
| 07/20/2015                     | Routine         | 0                 | 0             | 0               | With only Release Prevention   |                 | No              | <novc:cers acc<="" docs="" not="" td=""></novc:cers>     |  |  |
| 10/27/2014                     | Routine         | 0                 | 0             | 6               | No Significant Operational Com | npliance        | Yes             | <sctr &<="" dsl="" failed="" for="" stp="" td=""></sctr> |  |  |
| 10/30/2015                     | Routine         | 0                 | 0             | 8               | With only Release Detection    | 11/17/2015      | Yes             | NOVC CERS, MONIT.CERT.PA                                 |  |  |
| 09/25/2014                     | Routine         | 0                 | 0             | 9               | With both Release Detection a  | nd Release Prev | Yes             | NOVC FOR 87 VAPOR SPILL B                                |  |  |
| 09/22/2015                     | Routine         | 0                 | 0             | 4               | With both Release Detection a  | nd Release Prev | Yes             | NOVC: UPDATE UST FACILITY                                |  |  |
| 02/25/2015                     | Routine         | 0                 | 0             | 7               | With both Release Detection a  | nd Release Prev | Yes             | NOVC ISSUED FOR ERRORS O                                 |  |  |
| 02/22/2016                     | Routine         | 0                 | 0             | 0               | With both Release Detection a  | nd Release Prev | No              | CTLS 02/22/16.SPBK TO BE TE                              |  |  |
| 08/25/2014                     | Routine         | 0                 | 0             | 0               | With both Release Detection a  | 08/25/2014      | No              | ALL DOCS CURRENT IN CERS;                                |  |  |
| 08/18/2015                     | Routine         | 0                 | 0             | 1               | With only Release Detection    |                 | Yes             | NOVC FOR CERS AND CORRE                                  |  |  |
| 09/03/2014                     | Routine         | 0                 | 0             | 0               | With both Release Detection a  | 09/03/2014      | No              | CTLS-090913,NO SCTR-VPH,C                                |  |  |
| 08/28/2015                     | Routine         | 0                 | 0             | 1               | With only Release Prevention   |                 | Yes             | BOX(208/304);NOVC:CERS;M                                 |  |  |
| 08/18/2014                     | Routine         | 0                 | 0             | 1               | With only Release Detection    |                 | Yes             | <novc:expd frct=""> ALL FNS</novc:expd>                  |  |  |
| 03/30/2016                     | Routine         | 0                 | 0             | 2               | With only Release Prevention   | 04/15/2016      | Yes             | NOVC: UPDATE UST FACILITY                                |  |  |
| 10/06/2014                     | Routine         | 0                 | 0             | 0               | With both Release Detection a  | 10/06/2014      | No              | ALL DOCS SUBMITTED FOR RE                                |  |  |

# State Water Board Tools

- CalEPA UPA Deficiency Library
- \* UST LG letters
- \* UST Program/Administrative Notifications
- \* UST Monthly Update
- \* State Water Board Evaluation Checklist
- \* CalEPA Program Guidance
- \* UST CERS FAQs
- \* Title 27 Data Dictionary
- \* CERS Reports
- \* Program Evaluation Checklists

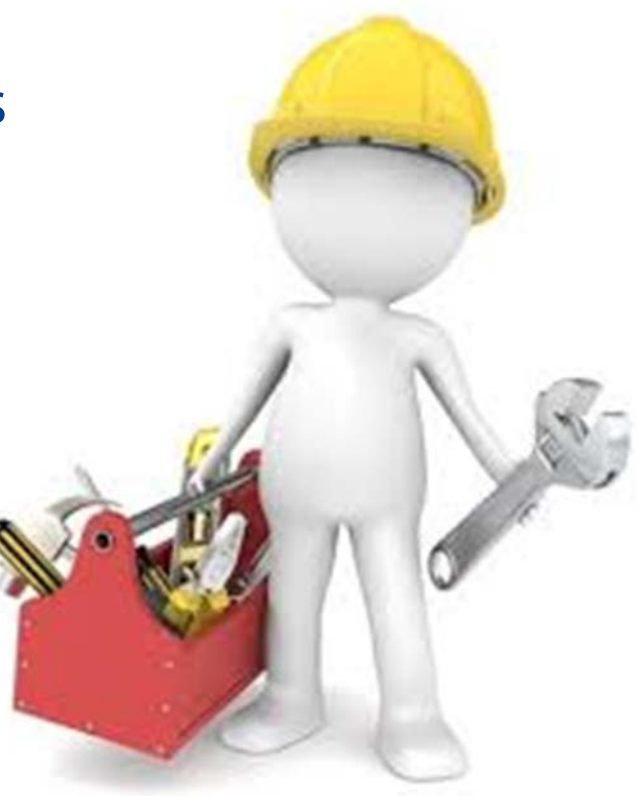

### Tools

- Deficiency Library (https://calepa.ca.gov/wpcontent/uploads/sites/6/2017/07/CalEPADeficiencyLibrary1.0.pdf)
- \* Local Guidance Letters (https://www.waterboards.ca.gov/water\_issues/programs/ust/lea k\_prevention/lgs/)
- \* LG 159 Enclosure Annual Underground Storage Tank Compliance Inspection Handbook (http://waterboards.ca.gov/water\_issues/programs/ust/leak\_prevention /lgs/)

### Tools

- \* UST Program Technical Notifications (https://www.waterboards.ca.gov/water\_issues/programs/ust/tec h\_notices.html)
- \* UST Program Administrative Notifications (https://www.waterboards.ca.gov/water\_issues/programs/ust/ad m\_notices.html)
- \* UST Program Monthly Updates

   (https://www.waterboards.ca.gov/water\_issues/programs/ust/cupa/updates/)

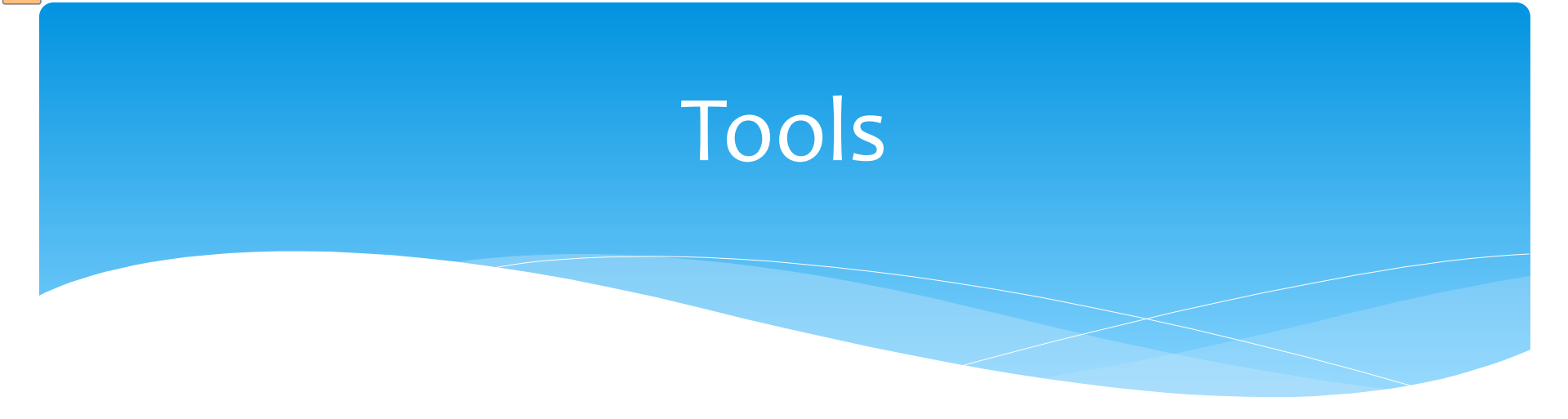

- State Water Board Evaluation Checklist (https://www.waterboards.ca.gov/water\_issues/programs/ust/ad m\_notices/cupa\_evaluation\_checklist\_cover.pdf)
- CalEPA Unified Program Guidance Letter 14-08, Reporting Underground Storage Tank Information (https://calepa.ca.gov/wp-content/uploads/sites/6/2016/10/CUPA-Bulletins-2014yr-Oct27.pdf)

### Tools

\* UST CERS FAQs

(https://www.waterboards.ca.gov/water\_issues/programs/ust/cer s/faqs.html)

- \* UST FAQ: Which forms require uploading to CERS? (https://www.waterboards.ca.gov/water\_issues/programs/ust/cer s/docs/b2\_forms\_uploaded.pdf)
- \* UST FAQ: General Reporting Requirements for UST Sites (https://cersbusiness.calepa.ca.gov/Help)
- California Code of Regulations Title 27 Data Dictionary (http://cersapps.calepa.ca.gov/Public/DataRegistry/DataElements ?dataSourceID=39)

### Tools – Excel Shortcuts

- Get to the bottom (or top/left/right) of where you are: <control><down arrow>
- \* To select all data in a column (or row or table): starting in row 1 of the desired column <control><shift><down arrow>
- \* To search the table for information: <control><f> will bring up the Find and Replace box
- For more shortcuts from Microsoft Office visit: https://support.office.com/en-us/article/keyboard-shortcuts-inexcel-for-windows-1798d9d5-842a-42b8-9c99-9b7213f0040f

State Water Board Evaluation Staff

- \* Lisa Jensen
- \* Sean Farrow

### Contact Information for Evaluation Staff lisa.jensen@waterboards.ca.gov (916) 319-0742 sean.farrow@waterboards.ca.gov (916) 324-7493